# How To Order A Background Check Through S2Verify Using Paper Consent Form

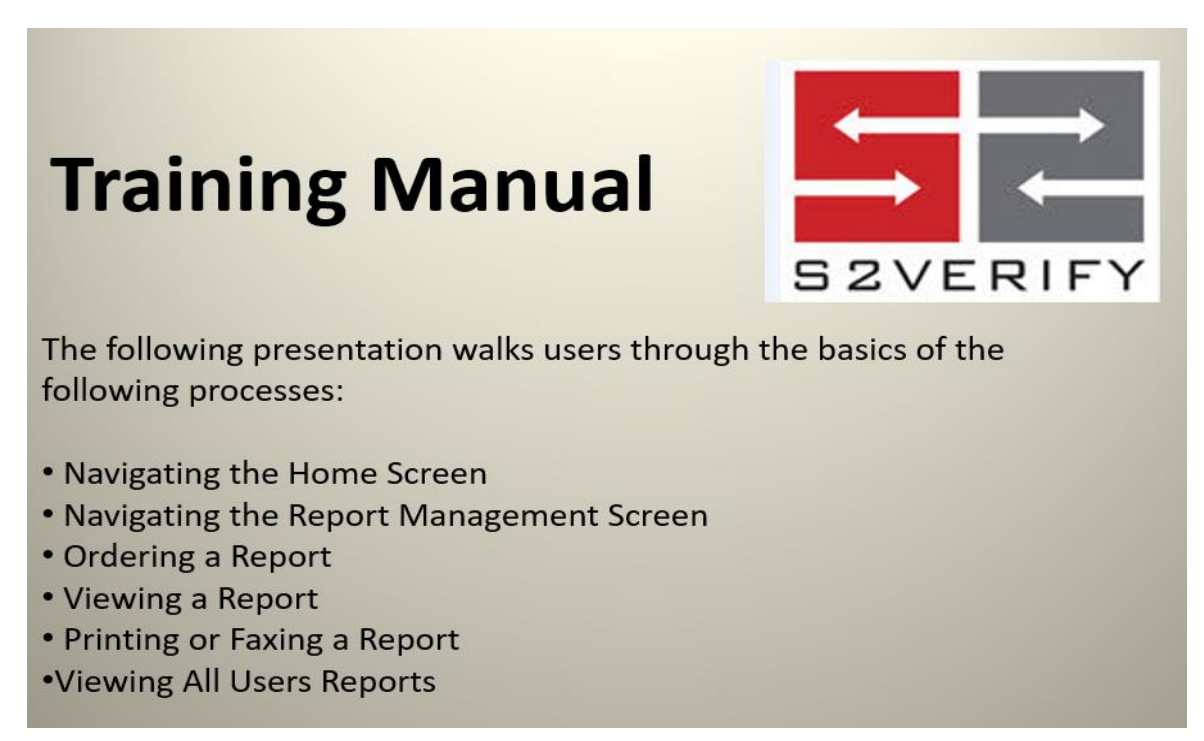

To log in go to <a href="https://enterprise.s2verify.com/">https://enterprise.s2verify.com/</a>

| S2VERIFY                                                                                      |   |  |  |  |  |  |  |
|-----------------------------------------------------------------------------------------------|---|--|--|--|--|--|--|
| User ID                                                                                       |   |  |  |  |  |  |  |
| maryhamann                                                                                    | 1 |  |  |  |  |  |  |
| Password                                                                                      |   |  |  |  |  |  |  |
|                                                                                               | 1 |  |  |  |  |  |  |
| FORGOT PASSWORD? SIGN IN                                                                      |   |  |  |  |  |  |  |
| Please contact support if you need assistance.<br>customerservice@s2verify.com   855-671-1933 |   |  |  |  |  |  |  |

4.3 Page 1 of 5

## Home Page

Once you have logged in you will automatically be taken to your Home Page.

| S 2 VE             | RIFY             |                      |              |                   |                    |          |                                                                                                    |                                                                                                    |
|--------------------|------------------|----------------------|--------------|-------------------|--------------------|----------|----------------------------------------------------------------------------------------------------|----------------------------------------------------------------------------------------------------|
|                    |                  |                      | Home         | Recruiting C      | order Reports      | Report N | Management                                                                                                    | Му Ассои                                                                                                  |
| uick Find Who are  | you looking for? | Advanced Sea         | rch          |                   |                    |          |                                                                                                    |                                                                                                    |
| jzimbardi H        | ome Page         |                      |              |                   |                    |          | S2Verify, LLC N                                                                                                    | lessages                                                                                                  |
| C                  |                  | Access Yo            | ur Reports   |                   |                    |          | NOTICEI -Effective<br>NY OCA's Crimina<br>Search fee will ind<br>to \$65New Han<br>announced six m<br>for this year. All No | e July 1, 2010, t<br>al History Reco<br>crease from \$5<br>spshire has<br>ore furlough da<br>ew Hampshire |
| In Progress<br>(0) | Completed<br>(2) | SwiftHire<br>(0 / 1) | Archived (8) | Needs Attn<br>(0) | Discrepancy<br>(1) |          | courts will be clos<br>following days: Fr<br>Friday, August 6 F<br>3 Friday, October<br>November 12 Thu<br>23               | ed on the<br>iday, July 2<br>riday, Septemb<br>8 Friday,<br>Irsday, Decemt                                |
|                    | 6                |                      | Coveral      | of your b         | ases.              |          | My Notes (0)                                                                                                    | Add n                                                                                                    |

In Progress: Any searches that have components still in progress.

**Completed**: Searches move to this folder once all components in a report are completed. After 12 months, these reports will automatically move to the "Archived" folder.

SwiftHire: Used when applicants apply online.

**Archived**: All reports that have either been manually archived or have aged over 12 months.

**Needs Attn**: Reports that require additional information such as middle names or signed release forms.

**Discrepancy**: Any component of a search that comes back with a record on it can be found in this folder.

## How to Order Reports off the Home Screen

Click here to order reports.

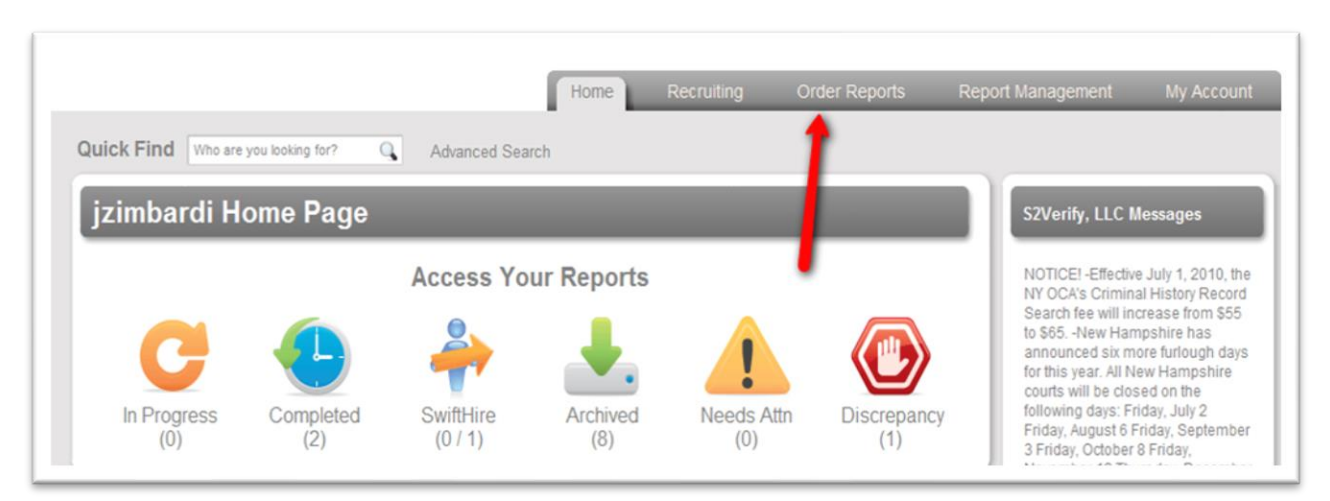

### Necessary Information when Ordering

### (we do not use the "Select Reference" box)

| Applicant:                                  | Create Profile            |                            | Current Orde |
|---------------------------------------------|---------------------------|----------------------------|--------------|
| Last                                        | <ul> <li>First</li> </ul> | Middle                     | Total Search |
| Street Address                              |                           | Date / of / Birth          | \$0.01       |
| City                                        | ST Zip Code               | Social - Security - Number | Order        |
| Additional Names to     Additional Addresse | ) Search                  |                            |              |
| Jpload Document(s) f                        | or this Applicant         |                            |              |
| Send Report to Applica                      | ant: 🔲 by email 🔲 by fax  |                            | SwiftHire    |
| Select Reference                            | •                         |                            | Order        |

| Applicant: Create I                | Profile |       |             |  |
|------------------------------------|---------|-------|-------------|--|
| Hamann                             | Mary    |       | Ann         |  |
| 55 W. Sanborn St                   |         |       | 01/01/2001  |  |
| Winona                             | MN      | 55987 | 123-45-6789 |  |
| 507-858-1244                       |         |       |             |  |
| + Additional Names to Search       |         |       |             |  |
| + Additional Addresses to Search   |         |       |             |  |
| Upload Document(s) for this Applic | ant     |       |             |  |

Send Report to Applicant:

#### 🗹 by email

mhamann@dowr.org

Inhereby certify that the consumer has already been provided with a written Disclosure and their written Authorization has been obtained, that the appropriate adverse action process will be followed, where applicable, and that this consumer report is being obtained for employment purposes, all in accordance with the requirements of the federal Fair Credit Reporting Act, 15 U.S.C. §§ 1081 et seq.

#### Reference Code

#### Email

+ Add an additional email

| Cr  | iteria: Select Searches                 |  |
|-----|-----------------------------------------|--|
| Pa  | ckage Selection:                        |  |
| E   | mployee/Volunteer Pkg - \$8.24          |  |
|     | Company Packages                        |  |
|     | Employee/Volunteer Pkg - \$8.24         |  |
| _   | Employee/Volunteer Pkg w/ MVR - \$10.82 |  |
|     | MVR Search - \$2.58                     |  |
|     | Re-Screening Package - \$2.06           |  |
| Not | Individual Searches                     |  |
|     | Order Individual Searches               |  |

| the 'Applicant: Create Profile' box.<br>Click the 'by email' enter<br>volunteers/employees' email.<br>Click on box "I here by certify |
|----------------------------------------------------------------------------------------------------|
| Click the 'by email' enter<br>volunteers/employees' email.<br>Click on box "I here by certify                                         |
| volunteers/employees' email.<br>Click on hox "I here by certify                                                                       |
| Click on hox "I here by certify                                                                                                    |
| click of box incre by certify                                                                                                    |
| Under 'Criteria: Select Searches' most                                                                                                |
| the time you will select                                                                                                    |
| 'Employee/Volunteer Pkg \$8.24'                                                                                                    |
| Then click on under this section there                                                                                                |
| will be a green box that says 'SELECT'                                                                                                |
| Then on the right-hand side of this                                                                                                   |
| screen the 'Current Order' box will                                                                                                   |
| reflect 'Total Price \$8.24' Click on                                                                                                 |
| 'ORDER' in the green box.                                                                                                    |
|                                                                                                    |

Once you have placed your order you will get an email with the completed background check. You will need to print out the completed background check, staple it to the signed consent form and file away in locked file cabinet or safe.

You can search for someone using the 'Find an Applicant?' at the top of the screen. Type in last name or first but not both. Less information yields better results. Here I search for 'Hamann' and I got five possibilities. If I click on the name it will open the 'Applicant: Detail View '.

| • | Diocese of Winona-Rochester     Find an Applicant?     Q     Advanced search |      |                 |                          |     |            |    |           |   |  |  |
|---|------------------------------------------------------------------------------|------|-----------------|--------------------------|-----|------------|----|-----------|---|--|--|
|   |                                                                              | Home | Order Report Sv | viftHire Report Manageme | ent | My Account | Mo | onitoring |   |  |  |
| А | Applicants: Quick Find                                                       |      |                 |                          |     |            |    |           |   |  |  |
|   | APPLICANT                                                                    |      | A DATE ORDERED  | STATUS                   | 0   | 4          | ø  | 🕹 🖶       |   |  |  |
|   | Hamann, Mary                                                                 |      | 05/17/2012      |                          |     |            |    | •         |   |  |  |
|   | Hamann, Carlie                                                               |      | 05/03/2019      |                          |     |            |    |           | _ |  |  |
|   | Hamann, Kaitlyn                                                              |      | 06/19/2012      |                          |     |            |    | <b>.</b>  | _ |  |  |
|   | Hamann, Katherine                                                            |      | 11/20/2014      |                          |     |            |    | •         |   |  |  |
|   | Hamann, Mary                                                                 |      | 09/27/2016      |                          |     |            |    |           |   |  |  |
|   |                                                                              |      |                 |                          |     |            |    |           |   |  |  |

Applicant: Detailed View

On the 'Applicant Hamann, Mary Ann **Detailed View'** ţ under 'REPORT SSN: 505-88-\*\*\*\* Ordered: 05-17-2012 ACTIONS' you DOB: 03/13/\*\*\*\* Archived 2 of 2 Completed can: REPORT ACTIONS <mark>VIEW</mark> VIEW SEND ORDER OTHER view reports view reports e-mail report order more upload document(s) for this re-screen this applicant report print report Order Pre-adverse/Adverse mark unread print reports unarchive this report Action Letter VIEW DOCUMENTS SEND DOCUMENT DESCRIPTION DATE ADDED ADDED BY e-mail report Adverse Action Letter -Standard - Mary Hamann - 296931 05/12/2020 Adverse Action Letter maryhamann ORDER Search Types Done Order more  $\checkmark$ Instant National Criminal Search - Nationwide Criminal, Sex Instant National Criminal Search  $\checkmark$ Adverse Action Letter Details: Nationwide Criminal, Sex Offender and Homeland Security/Patriot Act Database Search Complete - No Record

4.3 Page 5 of 5

Back to List Next Applicant